## 自分のこころに、 少しだけ寄り添ってみよう。

#### もやもやした想いを、 キャッチしてくれる専門家がここにいる

この春、新しい部署へ移動した。 配属先は、いま、社内の中でもっとも勢いがあるチーム。 私にとっては未経験のジャンル。だけど、やりがいはある。 仲間や上司たちからも「期待してるよ」と言われているし、 私も今まで以上にがんばらないといけない、と思っていた。 …その矢先、ストレスチェックで 「高ストレス者」という結果が出てしまった。 こんな話、会社の人には言いにくいし、 悩みを相談できる友だちも周りにはいない。 そんなときに見つけたのが、「みんなの家庭の医学」。 医療の専門家からのアドバイスが無料で受けられるらしい。 何を話したらいいのかわからないけど、 いい機会だから、今の気持ちを少し吐き出してみようかな。

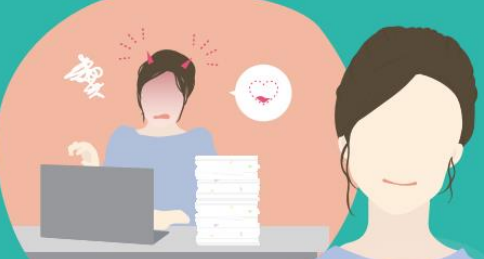

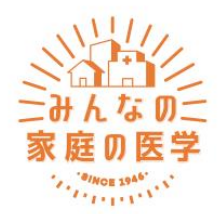

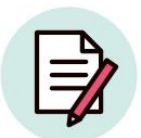

医療の専門家が監修した 信頼できる情報

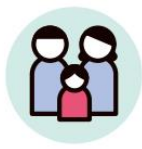

家族と一緒に アプリで健康管理

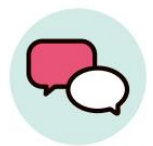

健康の悩みを 医療の専門家に相談

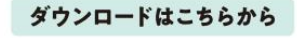

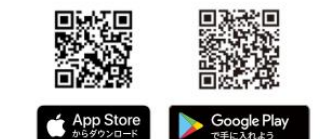

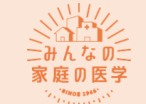

### 『みんなの家庭の医学』アプリ登録方法

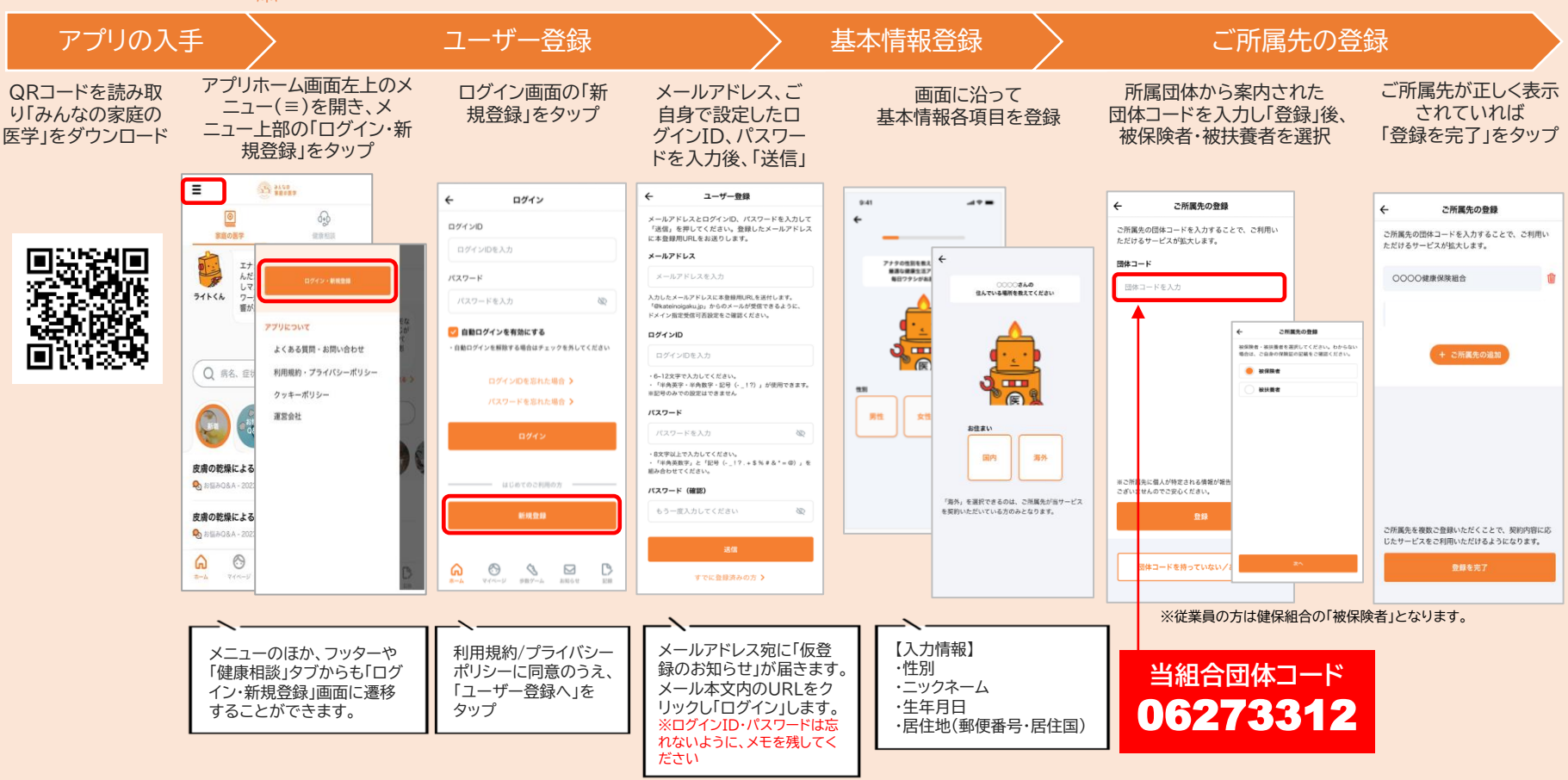

#### プライバシー厳守・すべてのサービスは無料(パケット通信費除く)

阪和興業健康保険組合 こころの相談ダイヤル

# 0120-317-383

こころの相談:9~21時(平日)10~18時(土曜日)\*日・祝・1/1~1/3は休み

●『みんなの家庭の医学』アプリ版からも直接相談が可能です●各分野の専門職である有資格者によりご相談を承ります ●『みんなの家庭の医学』からはWEB相談も可能です●全国の提携機関でカウンセリングが年5回まで無料です

『みんなの家庭の医学』WEB版 <u>https://kateinoigaku.jp/</u> 上記で登録したID・パスワードでご利用ください。

| THORY WERE             | 第回の医学。 みんなの日報みQ&A Xールで構成<br>メニュー                       |
|------------------------|--------------------------------------------------------|
| 学とは?<br>#ENNA<br>RENNA | 水 発 熱を<br>、 ている・・・・・・・・・・・・・・・・・・・・・・・・・・・・・・・・・・・・    |
|                        | 5の お田々の名本 住診でポリーブが<br>パヤーがつらい 見つかった                    |
| BROZV-142              | R8. 50, 4-0-FTRR 101                                   |
| mp307 31               | トレンドローワード<br>アン 1010日期 - 1811-127 1811日 - 1810日11 1810 |
|                        |                                                        |